# 在Sx500系列堆疊式交換器上將VLAN設定為多個 跨距樹狀目錄通訊協定(MSTP)執行個體

#### 目標

「VLAN到多生成樹協定(MSTP)例項」頁用於將每個VLAN對映到多生成樹例項(MSTI)。 為使 裝置位於同一區域,它們需要具有相同的VLAN到MSTI對映。對於沒有特別對映到其中一個 MSTP例項的VLAN,交換機會自動將它們對映到核心和內部生成樹(CIST)例項。CIST例項是 0的MSTP例項。

本文說明VLAN對映到MSTI的步驟。

## 適用裝置

• Sx500堆疊式代管交換器

#### 軟體版本

• v1.2.7.76

## VLAN到MSTP例項設定

步驟1.使用Web配置實用程式並選擇**生成樹> VLAN到MSTP例項**。將開啟*VLAN到MSTP例項* 頁面。

| VLAN to MSTP Instance       |                  |       |  |  |
|-----------------------------|------------------|-------|--|--|
| VLAN to MSTP Instance Table |                  |       |  |  |
|                             | MSTP Instance ID | VLANs |  |  |
| 0                           | 1                |       |  |  |
| 0                           | 2                |       |  |  |
| $\bigcirc$                  | 3                |       |  |  |
| $\bigcirc$                  | 4                |       |  |  |
| 0                           | 5                |       |  |  |
| $\odot$                     | 6                |       |  |  |
| 0                           | 7                |       |  |  |
| $\odot$                     | 8                |       |  |  |
| $\odot$                     | 9                |       |  |  |
| $\odot$                     | 10               |       |  |  |
| $\odot$                     | 11               |       |  |  |
| $\bigcirc$                  | 12               |       |  |  |
| $\bigcirc$                  | 13               |       |  |  |
| 0                           | 14               |       |  |  |
| 0                           | 15               |       |  |  |
|                             | Edit             |       |  |  |

**附註:**同一個MSTP例項可以對映到多個VLAN,但每個VLAN只能有一個關聯的MSTP例項。 包含以下欄位:

• MSTP例項ID — 顯示所有MSTP例項。

• VLAN — 顯示屬於MSTP例項的所有VLAN。

| VLAN to MSTP Instance Table |                        |  |  |
|-----------------------------|------------------------|--|--|
|                             | MSTP Instance ID VLANs |  |  |
| ۰                           |                        |  |  |
| $\odot$                     | 2                      |  |  |
| $\bigcirc$                  | 3                      |  |  |
| $\bigcirc$                  | 4                      |  |  |
| $\bigcirc$                  | 5                      |  |  |
| $\bigcirc$                  | 6                      |  |  |
| $\bigcirc$                  | 7                      |  |  |
| $\bigcirc$                  | 8                      |  |  |
| $\bigcirc$                  | 9                      |  |  |
| $\bigcirc$                  | 10                     |  |  |
| $\bigcirc$                  | 11                     |  |  |
| $\bigcirc$                  | 12                     |  |  |
| $\bigcirc$                  | 13                     |  |  |
| $\bigcirc$                  | 14                     |  |  |
| 0                           | 15                     |  |  |
| Edit                        |                        |  |  |

步驟2.要將VLAN新增到MSTP例項,請單擊MSTP例項的單選按鈕,然後按一下編輯。Edit MSTP Instance to VLAN頁面開啟。

| MSTP Instance ID: | 1 💌        |                     |
|-------------------|------------|---------------------|
| 🜣 VLANs:          | 5          | (Example: 1,3,5-10) |
| Action:           | Add Remove |                     |

步驟3.從MSTP例項ID下拉選單中選擇MSTP例項。

步驟4.輸入需要對映到此MSTP例項的VLAN。

步驟5.按一下Add單選按鈕將VLAN新增到MSTP例項。按一下Remove單選按鈕刪除VLAN到 MSTP例項。

步驟6.按一下Apply,MSTP VLAN對映就是依據此定義並更新運行配置。